# Cadastro de Proposta de ENDOSSO DE CANCELAMENTO manual no Quiver

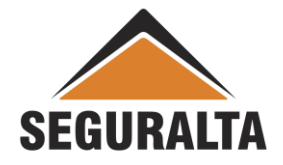

Na página inicial, no canto esquerdo da tela clique nos três riscos para abrir o MENU.

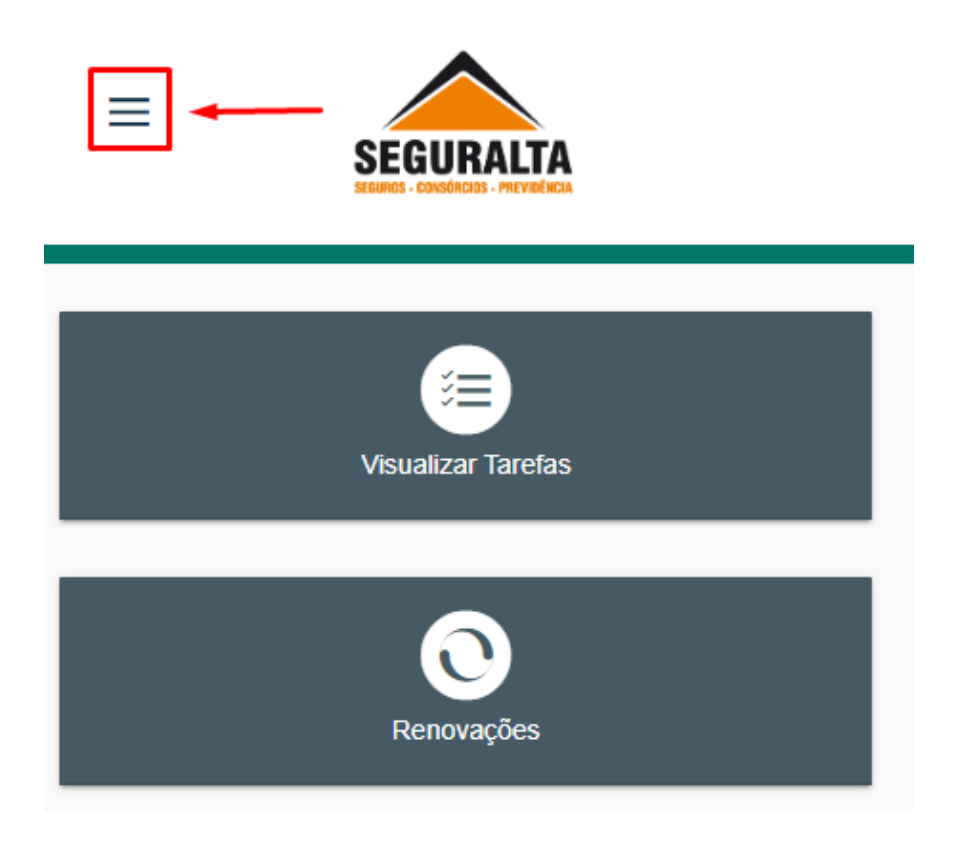

### Em seguida clique em VENDAS. -0 SEGURALTA P Início $\Delta$ Início 🀼 Vendas í≡ ð Operacional Visualizar Tarefas 8 Comissões e prêmios <u>\_</u> Produtores

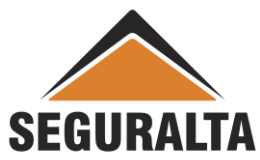

## Na aba Processos, clique em **NOVO ORÇAMENTO.**

| PROCESSOS                                           |   |  |  |  |
|-----------------------------------------------------|---|--|--|--|
| PROCESSOS                                           |   |  |  |  |
| Novo orçamento                                      | ☆ |  |  |  |
| Renovações e Agendamentos                           | ☆ |  |  |  |
| Importação de orçamentos - Acompanhamento de Vendas |   |  |  |  |
| Acompanhamento                                      |   |  |  |  |
| Painel de negócios                                  | ☆ |  |  |  |

#### Selecione o Produto referente a apólice que deseja Endossar.

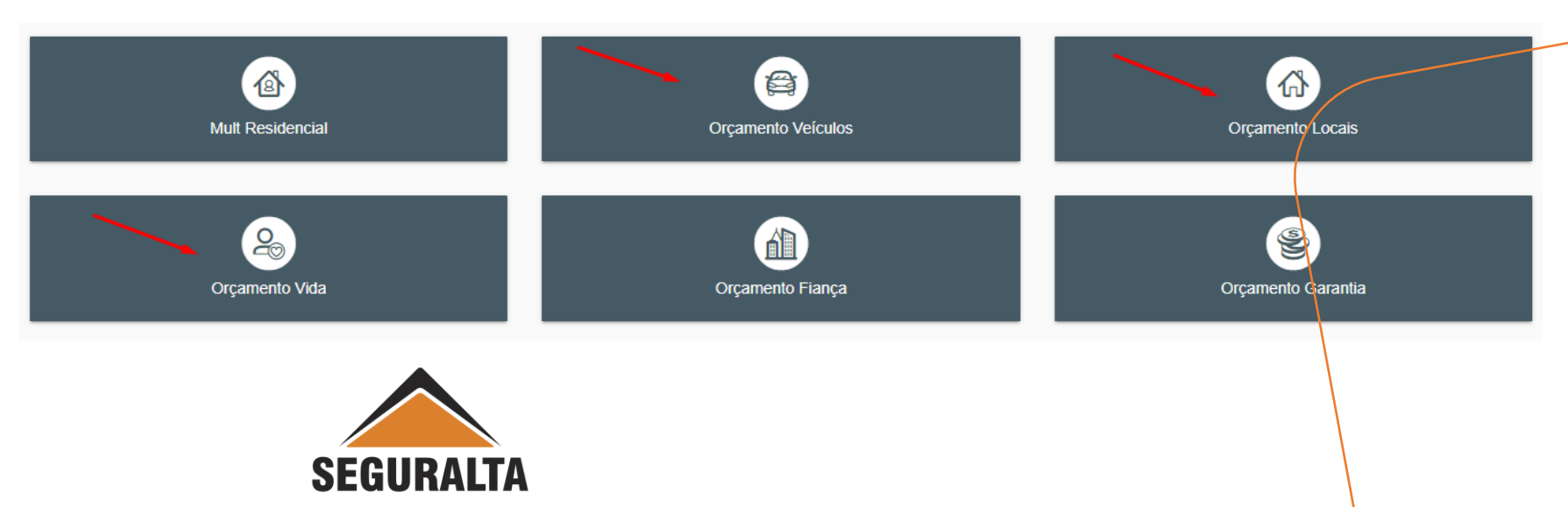

#### Selecione o Tipo de Produto.

| Orçamento Veículos          |   |
|-----------------------------|---|
| Orcamento Veículos          |   |
| APP PASSAGEIROS             | ☆ |
| Automóvel                   | ☆ |
| AUTOMÓVEL - Frota           | ☆ |
| Caminhões                   | ☆ |
| CARRO FÁCIL                 | ☆ |
| CARTA VERDE                 | ☆ |
| Garantia Estendida Reduzida | ☆ |
| RASTREADOR                  | ☆ |
| RC Ônibus                   | ☆ |
|                             |   |

Nesse exemplo esta sendo selecionado o Produto Veículos e o Tipo do produto Automóvel.

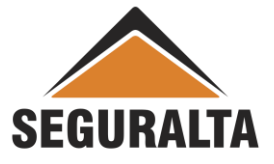

#### Em **Tipo de Orçamento** selecione ENDOSSO, escolha o **Grupo de produção**, em **Informações do Seguro** clique na **"LUPA"** no campo cliente para localizar o mesmo.

| Automóvel Cotação: 0 Cliente:                                                         | Situação: Preenchimento |
|---------------------------------------------------------------------------------------|-------------------------|
| Tipo de orçamento                                                                     |                         |
| Seguro novo 🔿 Renovação da própria corretora 🔿 Renovação de outra corretora 💽 Endosso | •                       |
| Informações do seguro                                                                 |                         |
| Cliente× Q                                                                            |                         |
| Apolice                                                                               |                         |
|                                                                                       |                         |
|                                                                                       |                         |

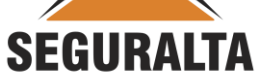

#### Informe o nome do Cliente, marque Só Ativas e clique em Pesquisar.

#### Selecione a apólice

#### ×

| O Apólices              |         |                                 |
|-------------------------|---------|---------------------------------|
| Cliente                 | Apólice | Situação<br>O Todas O Só Ativas |
| Utilizar busca fonética |         | Ļ                               |
| VOLTAR                  |         | 🗟 EXPORTAR PARA XLS 🔑 PESQUISAR |

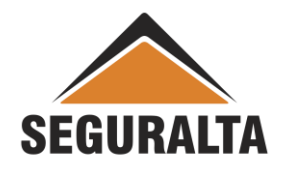

Em Resultado clique na setinha para selecionar.

Resultado

| • | Nome~^                    | Apólice  | Vigência   | Produto   | Status  | Seguradora                  |
|---|---------------------------|----------|------------|-----------|---------|-----------------------------|
| Ŗ | RONALDO INDALECIO ALBANES | 26747673 | 25/09/2022 | AUTOMÓVEL | Emitida | TOKIO MARINE SEGURADORA S/A |

Ver 1 - 1 de 1

🕞 🔇 Página 1 de 1 🕥 🍚

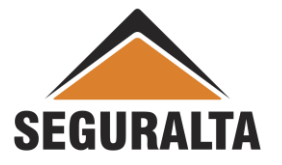

Na aba Informações do seguro informe o Início de vigência do endosso.

#### Informações do seguro

| Início de vigência🗸      | Término de vigência🗸 | Campanha |     |
|--------------------------|----------------------|----------|-----|
| 06/09/2022               | 25/09/2022           |          | ▼ ⊙ |
| Observações impressas n  | o final do orcamento |          |     |
| Observações impressas no | o final do orçamento |          |     |
|                          |                      |          |     |
|                          |                      |          |     |
| · · ·                    |                      |          |     |

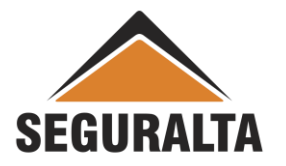

Em Item segurado, selecione a opção "Clique aqui para selecionar o item, se for uma substituição ou exclusão de item".

#### Item segurado

| Clique aqui para sele | ecionar o item, se for uma s | substituição ou exclusão de iter | n.                 |                     |            |
|-----------------------|------------------------------|----------------------------------|--------------------|---------------------|------------|
| Fabricante            | Qual o modelo do             | veículo?X                        | Ano de fabricação🗙 | Ano Modelo×         | É zero km? |
| ×                     | •                            |                                  | ▼ ⊙                | 0                   | Sim 🔘 Não  |
| Procedencia           | Placa                        | Chassi                           |                    | Tipo de combustível |            |
| Nacional              |                              |                                  |                    |                     | × •        |

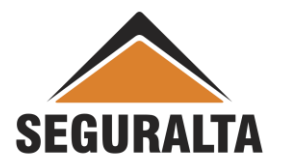

Clicando em selecionar o item, o sistema vai mostrar os dados do veículo atual da apólice, clique duas vezes em cima da linha com o veículo atual.

| lter          | n segurado                                       |            |                   |                      |                      |       |                                 |                                   |       |            |           |          |
|---------------|--------------------------------------------------|------------|-------------------|----------------------|----------------------|-------|---------------------------------|-----------------------------------|-------|------------|-----------|----------|
|               | Clique aqui para                                 | seleciona  | r o item, se      | for uma substituição | ou exclusão de item. |       |                                 |                                   |       |            |           |          |
| Item          | n X Item Cia                                     | Fabrica    | inte              |                      |                      | Mode  | lo                              |                                   | Placa | I          | Chassi    |          |
| 1             | 1                                                | FORD       |                   | *                    |                      | FIEST | A 1.6 8V FLEX 5P                |                                   | ERJ-4 | 1864       | 9BFZF55P1 | B8127083 |
| Fa<br>Pr<br>( | abricante<br>rocedencia<br>Nacional<br>Importado | <b>x</b> • | Qual o m<br>Placa | odelo do veículo?X   | Chassi               | •     | Ano de fabricação <b>x</b><br>O | Ano Modelox 0 Tipo de combustível |       | É zero km? | Não       |          |

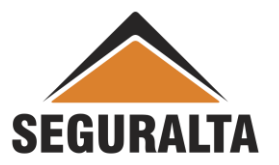

Os campos que antes estavam em branco, serão preenchidos com os dados do veículo atual da apólice.

| V Cli        | Clique aqui para selecionar o item, se for uma substituição ou exclusão de item. |         |                         |         |            |                    |                     |            |                 |     |
|--------------|----------------------------------------------------------------------------------|---------|-------------------------|---------|------------|--------------------|---------------------|------------|-----------------|-----|
| Item $	imes$ | Item Cia                                                                         | Fabrica | nte                     |         | Mode       | elo                |                     | Placa      | Chassi          |     |
| 1            | 1                                                                                | FORD    |                         |         | FIES       | TA 1.6 8V FLEX 5P  |                     | ERJ-4864   | 9BFZF55P1B81270 | 083 |
| Fabrica      | inte                                                                             |         | Qual o modelo do veicul | 0?✔     |            | Ano de fabricação🗙 | Ano Modelo🗙         | E zero km? | ,               |     |
| FOR          | D                                                                                | ×▼      | FIESTA 1.6 8V FLE       | K 5P    | ×▼]€       | 2011               | 2011                | Sim        | 🔘 Não           |     |
| Procede      | encia                                                                            |         | Placa                   | Chassi  |            |                    | Tipo de combustível |            |                 |     |
|              | lacional<br>mportado                                                             |         | ERJ-4864                | 9BFZF55 | P1B8127083 |                    | Gasolina e álcoc    | v.⊾ Id     |                 |     |

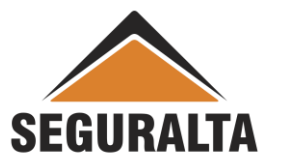

Informe os dados do Questionário de avaliação de risco.

Caso não queira preencher o perfil é só desmarcar a opção Questionário de avaliação de risco.

| Vuestionário de avaliação de risco                                                                                                    |  |
|----------------------------------------------------------------------------------------------------|--|
| Informações do principal condutor                                                                                                    |  |
| Qual a relação do principal condutor do veículo com o segurado?¥ O Próprio(a) Outro(a)                                                                                |  |
| Tempo de habilitação do principal condutor: ano(s) X Qual a profissão do principal condutor? X          Deseja informar condutores eventuais? X         Sim       Não |  |
|                                                                                                    |  |

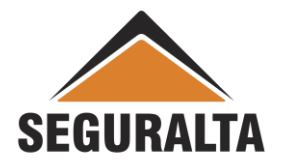

Marque a opção "Orçamento sem prêmio", caso seja um endosso de cancelamento SEM restituição.

#### Caso seja um endosso de cancelamento COM restituição, não marque essa opção e clique em AVANÇAR.

| Tipo de franquia                        | Tipo de cobertura   |            | Modalidade          |              |
|-----------------------------------------|---------------------|------------|---------------------|--------------|
| OBRIGATÓRIA × •                         | Compreensiva        | <b>x</b> * | Valor de mercado    | x *          |
| % de ajuste para valor de mercado       | Assistência 24 H.   |            | Carro reserva       |              |
| 0,00                                    |                     | •          |                     | •            |
| (it gás                                 | Danos aos vidros    |            | Despesas extras     |              |
| 0,00                                    |                     | •          |                     | •            |
| Janos morais                            | Danos corporais     |            | Danos materiais     |              |
| 0,00                                    | 0,00                |            | 0,00                |              |
| Blindagem                               | APP Morte/Invalidez |            | Extensão de reboque |              |
| 0,00                                    | 0,00                |            |                     | •            |
| APP/DMH - Despesas Medicas Hospitalares |                     |            |                     |              |
| 0,00                                    |                     |            |                     |              |
| Questionário de avaliação de risco      |                     |            |                     |              |
| -                                       |                     |            |                     |              |
|                                         |                     |            |                     | INCLUIR NOVO |
|                                         |                     |            |                     |              |

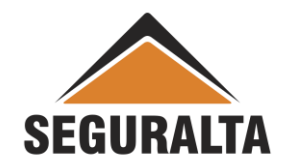

Para informar os valores do endosso é necessário clicar no lápis verde para editar.

| PLANO          | INCLUIR NOVO PLANO |                           |  |  |
|----------------|--------------------|---------------------------|--|--|
| ORDENAR        | Ţ                  | OKIO MARINE<br>EEGURADORA |  |  |
| Editar         | Ø                  | 1                         |  |  |
| Coberturas     | AUTOMÓVEL          |                           |  |  |
| Tipo franquia  | OBRIGATÓRIA 📁      |                           |  |  |
| Tipo cobertura | C                  | ompreensiva               |  |  |

Informar o valor do **Prêmio liquido** e escolher a **Forma de Pagamento.** 

Obs.: Caso o endosso for de restituição informar o valor a restituir com sinal de (-) conforme exemplo abaixo e clicar em OK.

| Dingagern                               |                    |
|-----------------------------------------|--------------------|
| APP Morte/Invalidez                     | 0,00               |
| Extensão de reboque                     | Não contrar        |
| APP/DMH - Despesas Medicas Hospitalares | 0,00               |
|                                         | Prêmios            |
| Prêmio líquido                          | -180,00            |
| Prêmio total                            | -180,00            |
|                                         | Parcelamento       |
| Forma de parcelamento                   | Boleto Bancário 💌  |
| À vista                                 | -180,00            |
| 1+1                                     | -90,00 CANCELAR OK |
|                                         |                    |

| PLANO                                      | INCLUIR NOVO PLANO        |   |
|--------------------------------------------|---------------------------|---|
| ORDENAR                                    | TOKIOMARINE<br>SEGURADORA |   |
| Blindagem                                  |                           |   |
| APP Morte/Invalidez                        |                           |   |
| Extensão de reboque                        | Não contrar               |   |
| APP/DMH - Despesas Medicas<br>Hospitalares |                           |   |
| Prêmio líquido                             | -180,00                   |   |
| Prêmio total                               | -180,00                   |   |
| Opções de Parcelamento                     | Boleto Bancário 🔹         |   |
| À vista                                    | -180,00 🖳 🔸               | - |
| 1+1                                        | -90,00 🔛                  |   |
| 1+2                                        | -60,00 🔛                  |   |

Clique no carrinho de compra azul na opção de à vista fechado na proposta de endosso.

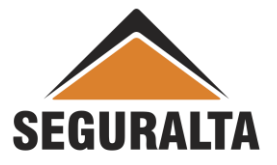

Na aba Valores do Seguro, informe a comissão, o número da proposta do endosso da seguradora. Escolher o Tipo de documento, Sub-Tipo de documento e o Motivo do cancelamento.

| alores do Seguro          |                                     |                             |
|---------------------------|-------------------------------------|-----------------------------|
| Prêmio líquido            | Comissão % desconto Comissão final  | Proposta Cia.:              |
| -180,00                   | 10,00 0,00 10,00                    |                             |
| Prêmio líquido de serviço | Forma Receb. de Comissão            | Tipo de documento           |
| 0,00                      | TOKIO MARINE - ANTECIPADA TOTAL ×*  | ENDOSSO DE CANCELAMENTO × ▼ |
| Custo                     | Forma de pagamento Venc. PA/1ª parc | Sub-tipo de documento       |
| 0,00                      | A Vista     20/12/2022              | Falta de Pagamento × ▼      |
| dicional                  | O 30 dias                           | Motivo de Cancelamento      |
| 0,00                      | Dia do vencimento da(s) parcela(s)  | FALTA PAGAMENTO × *         |
| Percentual lof Valor lof  | 20 × *                              |                             |
| 0 -0                      |                                     |                             |
| Prêmio total              |                                     |                             |
| -180.00                   |                                     |                             |

Obs: Sempre preencha o campo "Motivo do cancelamento".

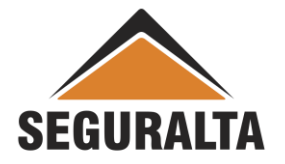

#### Para finalizar o cadastro clique em GERAR PROPOSTA.

| Prêmio líquido            | Comissão              | % desconto         | Comissão fin                  | nal Proposta Cia.:     |
|---------------------------|-----------------------|--------------------|-------------------------------|------------------------|
| -180.00                   | 10.00                 | 0.00               | 10.00                         |                        |
|                           | Forma Baceb, de C     | omissão            | Tino de documento             |                        |
| 0.00                      |                       | - ANTECIPADA       | × • ENDOSSO DE CANCELAMENTO 5 |                        |
| custo                     | Forma de pagamen      | to Venc.           | PA/1ª parc                    | Sub-tipo de documento  |
| 0,00                      | O A Vista             | A Vista 20/12/2022 |                               | Falta de Pagamento     |
| dicional                  | O 30 dias             |                    |                               | Motivo de Cancelamento |
| 0,00                      | Dia do vencimento o   | da(s) parcela(s)   |                               | FALTA PAGAMENTO        |
| Percentual lof Valor lof  | 20                    | ×▼                 |                               |                        |
| 0 -0                      |                       |                    |                               |                        |
| Prêmio total              |                       |                    |                               |                        |
| -180,00                   |                       |                    |                               |                        |
|                           |                       |                    |                               |                        |
| idos do veículo           |                       |                    |                               |                        |
| Qual o modelo do veículo? |                       | Placa              |                               | Chassi                 |
| 32867 FORD FIESTA 1.6 8   | V FLEX/CLASS 1.6 8V F | ×▼ 🕑 🛛 ERJ486      | 4                             | 9BFZF55P1B8127083      |
| Cor Qt                    | de passageiros Qtde   | e portas           | Código FIPE                   |                        |
| 0                         | 0                     |                    | 0                             |                        |
| Rastreador                |                       |                    | VOLTAR                        | GERAR PROPOSTA GRAVAR  |

Obs.: Veja na próxima página um demonstrativo dos "Tipo de Documento e Sub-tipo de Documento" para cancelamento.

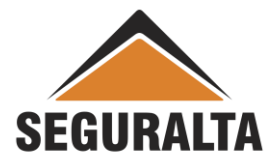

**Tipo de Documento:** 

Endosso de Cancelamento com Restituição: Cancelamento da apólice quando há valor a devolver ao segurado.

Endosso de CA sem Restituição: Cancelamento da apólice quando não há valor a devolver ao segurado.

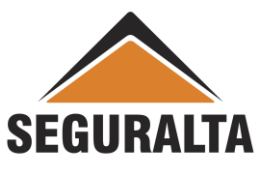